#### **Embedding Google Calendar**

1. Login to your gmail and then choose Calendar

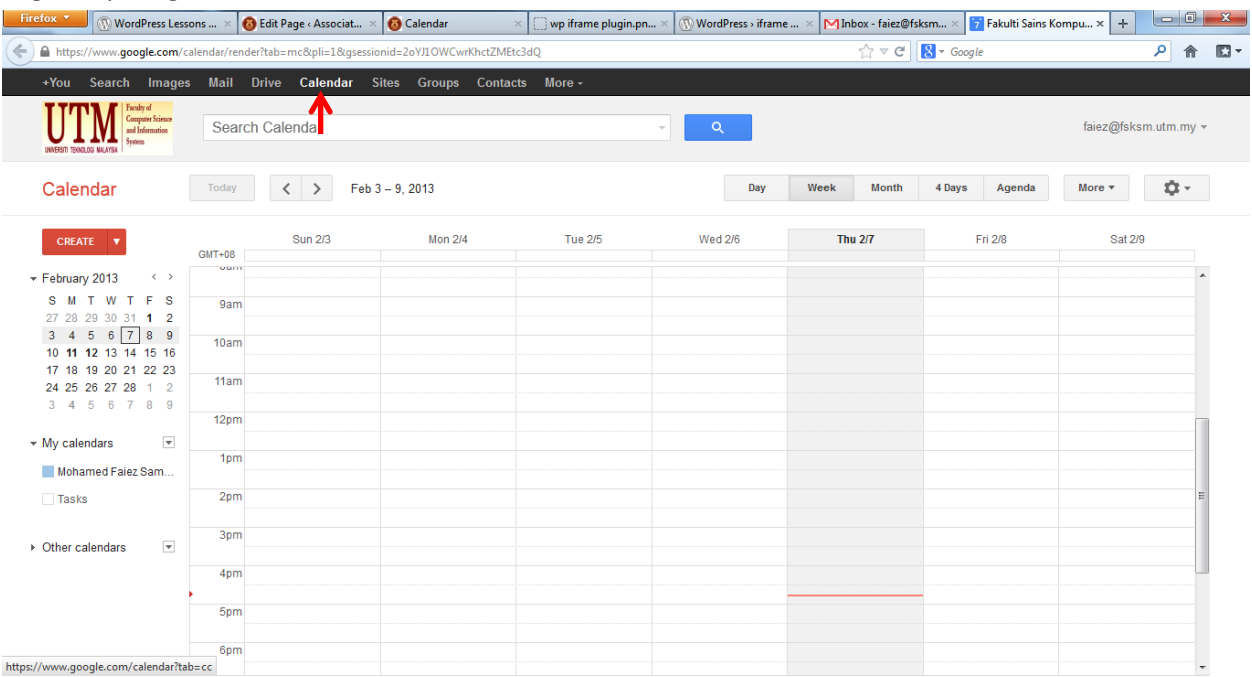

## 2. Choose My calendars > Calendar Setting

| ) 🗎 https://www.google.con                                                                                                    | n/calendar/render?tab=mc&pli=1&gsessioni          | d=2oYJ1OWCwrKhctZME | tc3dQ     |         |     |      | S⊽C   | Soogle |        |           | P 1      |
|----------------------------------------------------------------------------------------------------|---------------------------------------------------|---------------------|-----------|---------|-----|------|-------|--------|--------|-----------|----------|
| +You Search Imag                                                                                                    | ges Mail Drive <mark>Calendar</mark> Site         | es Groups Conta     | cts More≁ |         |     |      |       |        |        |           |          |
| UNIVERSITI TEXNOLOGI MALAYSA<br>UNIVERSITI TEXNOLOGI MALAYSA                                                                                                    | Search Calendar                                   |                     |           | ▼ Q     |     |      |       |        |        | faiez@fsk | sm.utm.m |
| Calendar                                                                                                    | Display only this Calendar                        |                     |           |         | Day | Week | Month | 4 Days | Agenda | More *    | <b>.</b> |
|                                                                                                    | Calendar settings                                 | ←                   |           |         |     |      |       |        |        |           |          |
| CREATE 🔻                                                                                                    | Create event on this calendar                     | on 2/4              | Tue 2/5   | Wed 2/6 |     | Th   | u 2/7 | F      | ri 2/8 | Sat 2     | /9       |
| February 2013     K       S     M     T     W     T     F       27     28     29     30     31     1       3     4     5     6     7     8       10     11     23     14     15       17     18     19     20     21     22       24     25     26     27     28     1       3     4     5     6     7     8 | Reminders and notifications<br>Send to a coworker |                     |           |         |     |      |       |        |        |           |          |
| ✓ My calendars                                                                                                    | Choose custom color                               |                     |           |         |     |      |       |        |        |           |          |
| Mohamed Faiez Sar 💌                                                                                                    | ]                                                 | J                   |           |         |     |      |       |        |        |           |          |
| 🗆 Tasks ү                                                                                                    | 2pm                                               |                     |           |         |     |      |       |        |        |           |          |
| Other calendars                                                                                                    | 3pm                                               |                     |           |         |     |      |       |        |        |           |          |
|                                                                                                    | 4pm                                               |                     |           |         |     |      |       |        |        |           |          |
|                                                                                                    | 5pm                                               |                     |           |         |     |      |       |        |        |           |          |
|                                                                                                    |                                                   |                     |           |         |     |      |       |        |        |           |          |

## 3. Copy URL of your embed code for Calendar

| Firefox 🗙 🛞 WordPress Lessons 🗴 🔞 Edit Page                                                                                                    | < Associat × 🔞 Calendar                                                                                                    | × () wp iframe plugin.pn ×                                                                                                    | ( WordPress > iframe .     | × MInbox - faiez@f        | sksm × 📅 Fakulti Sains K                  | iompu × + |     |   | ж |
|----------------------------------------------------------------------------------------------------|----------------------------------------------------------------------------------------------------|----------------------------------------------------------------------------------------------------|----------------------------|---------------------------|-------------------------------------------|-----------|-----|---|---|
| Https://www.google.com/calendar/render?tab=mc8                                                                                                    | xpli=1&gsessionid=2oYJ1OWCwrKhctZME                                                                                                    | itc3dQ                                                                                                    |                            | ☆ ▼ C                     | 8 - Google                                |           | . م | î |   |
| UNVERSITI TECNOLOGI MULAYSIA                                                                                                    |                                                                                                    |                                                                                                    |                            |                           |                                           | -         |     |   |   |
| Nohamed Faiez Samsudin Details                                                                                                    |                                                                                                    |                                                                                                    |                            |                           |                                           |           |     |   |   |
| Calendar Details Share this Calendar Reminders and                                                                                                    | d notifications                                                                                                    |                                                                                                    |                            |                           |                                           |           |     |   |   |
| « Back to calendar Save Cancel                                                                                                    |                                                                                                    |                                                                                                    |                            |                           |                                           |           |     |   |   |
| Calendar Name:                                                                                                    | Mohamed Faiez Samsudin                                                                                                    |                                                                                                    |                            |                           |                                           |           |     |   |   |
| Calendar Owner:                                                                                                    | "faiez@fsksm.utm.my" <faiez@fsksm.< td=""><td>utm.my&gt;</td><td></td><td></td><td></td><td></td><td></td><td></td><td></td></faiez@fsksm.<> | utm.my>                                                                                                    |                            |                           |                                           |           |     |   |   |
| Organization:                                                                                                    | Fakulti Sains Komputer dan Sistem M                                                                                                    | aklumat                                                                                                    |                            |                           |                                           |           |     |   |   |
| Description:                                                                                                    |                                                                                                    |                                                                                                    |                            |                           |                                           |           |     |   |   |
| Location:                                                                                                    | e.g. "San Francisco" or "New York" or "                                                                                                    | "USA." Specifying a general locat                                                                                                    | on will help people find   | events on your calendar   | (if it's public)                          |           |     |   |   |
| Calendar Time Zone:                                                                                                    | This calendar uses your current time a                                                                                                    | zone: (GMT+08:00) Kuala Lump                                                                                                    | ur <u>Set my time zone</u> |                           |                                           |           |     |   |   |
| Embed This Calendar<br>Embed this calendar in your website or blog by pasting<br>this code into your web page. To embed multiple<br>calendars, click on the Customize Link |                                                                                                    | Paste this code into your website.<br>Customize the color, size, and oth<br>"fitame<br>src="fitame<br>actional<br>scientification<br>actional<br>actional<br>style="border: 0" width="800" | J                          | ust copy th<br>Colour ONI | ne line in <mark>Blu</mark><br>L <b>Y</b> | ıe        |     |   | - |
| Calendar Address:<br>Learn more<br>Change sharing settings                                                                                                    | XML ICAL HTML (Calendar ID: fa<br>This is the address for your calendar.                                                                     | aiez@fsksm.utm.my)<br>No one can use this link unless :                                                                                                    | you have made your cale    | ndar public.              |                                           |           |     |   |   |

# 4. Go to your Dashboard, click Pages > All Pages. Then find Calendar and click to edit.

| Firefox 🔻                                                                                                    | 💿 WordPress Lessons × 🔞 Pages « Associate Pr × 🔞 Calendar 🛛 🛛 🕻 | ) wp iframe plugin.pn × 🕥 WordPress > iframe × 🏼 MInbox - faiez@fs | iksm × 🔁 Fakulti Sains Kompu | × + • • • ×                                                                                                    |
|----------------------------------------------------------------------------------------------------|-----------------------------------------------------------------|--------------------------------------------------------------------|------------------------------|----------------------------------------------------------------------------------------------------|
| 🗲 🕙 comp.u                                                                                                    | <b>tm.my</b> /knizam/wp-admin/edit.php?post_type=page           | <br>⊂ ⊂                                                            | 🗴 σoogle                     | ዖ 🏠 🖸 🗖                                                                                                    |
| My Sites                                                                                                    | Associate Prof Dr Kamalrulnizam Abu Baka 🗭 🕇 New Gallery        |                                                                    | Howdy, ASSOC PROF DR KAMALR  | RULNIZAM ABU BAKAR 📃 🙎                                                                                                    |
| 💮 Dashboard                                                                                                    | Pages Add New                                                   |                                                                    | S                            | Screen Options v Help v                                                                                                    |
| Posts                                                                                                    | i uges                                                          |                                                                    |                              | Search Bagan                                                                                                    |
| ා Media                                                                                                    | All (31)   Published (31)                                       |                                                                    |                              | Search Pages                                                                                                    |
| de Links                                                                                                    | Bulk Actions 💌 Apply Show all dates 💌 Filter                    |                                                                    | 31 items                     | « < 1 of2 > >                                                                                                    |
| Forms                                                                                                    | Title                                                           | Aut                                                                | hor 🗭                        | Date                                                                                                    |
| 🔶 🔲 Pages                                                                                                    | Administrative                                                  | azm                                                                | an 🏮                         | 2012/09/25                                                                                                    |
| All Pages<br>Add New                                                                                                    | Biography                                                       | azm                                                                | an 👩                         | 2012/09/25                                                                                                    |
|                                                                                                    |                                                                 |                                                                    | Ý                            | Published                                                                                                    |
| 🖉 Wikis                                                                                                    | Books and Book Chapters                                         | wet                                                                | master O                     | 2012/10/10<br>Published                                                                                                    |
| Events                                                                                                    | Calendar                                                        | ASS                                                                |                              | 2012/12/20                                                                                                    |
| Draweets                                                                                                    |                                                                 | ABU                                                                | BAKAR                        | +     •     •     •     •     •     •     •     •     •     •     •     •     •     •     •     •     •     •     •     •     •     •     •     •     •     •     •     •     •     •     •     •     •     •     •     •     •     •     •     •     •     •     •     •     •     •     •     •     •     •     •     •     •     •     •     •     •     •     •     •     •     •     •     •     •     •     •     •     •     •     •     •     •     •     •     •     •     •     •     •     •     •     •     •     •     •     •     •     •     •     •     •     •     •     •     •     •     •     •     •     •     •     •     •     •     • |
| G Genesis                                                                                                    | Completed Projects                                              | web                                                                | master O                     | 2012/10/10<br>Published                                                                                                    |
| Appearance                                                                                                    | Conference Proceedings                                          | web                                                                | omaster                      | 2012/10/10                                                                                                    |
| 🖑 Users                                                                                                    |                                                                 |                                                                    | Ŷ                            | Published                                                                                                    |
| TI Tools                                                                                                    | Consultancies                                                   | web                                                                | imaster 🔘                    | 2012/10/10<br>Published                                                                                                    |
| <b>Settings</b>                                                                                                    |                                                                 |                                                                    |                              | Published                                                                                                    |
| 📥 Auto Blog                                                                                                    | Current Projects                                                | Web                                                                | master                       | Published                                                                                                    |
| 🛞 Bublaa Forun                                                                                                    | Curriculum vitae                                                | web                                                                | omaster 0                    | 2012/08/13                                                                                                    |
| FB Like Box                                                                                                    |                                                                 |                                                                    | 7                            | Published                                                                                                    |
| C Twitter Box                                                                                                    | Energy Management System (EMS)                                  | ASS<br>ABU                                                         | OC PROF DR KAMALRULNIZAM     | 2012/12/19<br>Published                                                                                                    |
| CustomPress CustomPress Custom | ; Evente                                                        |                                                                    |                              | 2012/12/19                                                                                                    |
| Ouplicator                                                                                                    | Events                                                          | Tale.                                                              | •                            | Published                                                                                                    |

5. Insert this code into your **Page**, then replace the # with your Calendar URL. After that click **Update**.

[iframe src="#" width="100%" height="480"]

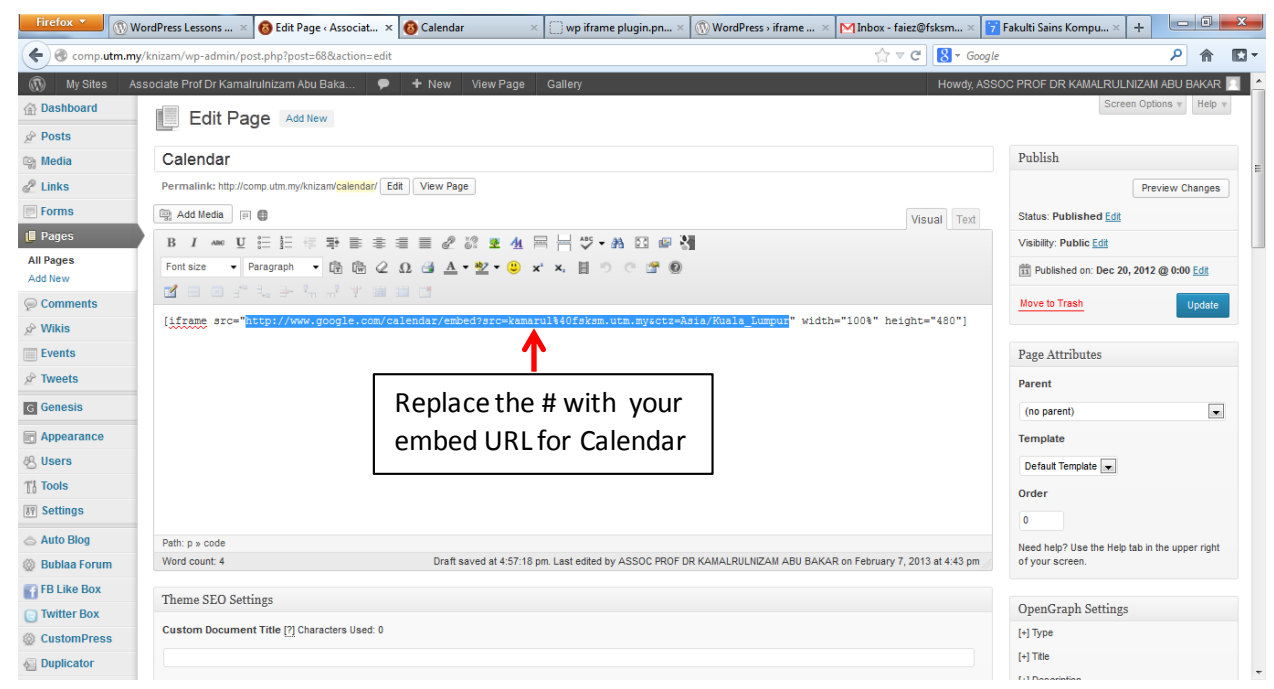

#### 6. It will give a result like this in your Page.

| 🗲 🞯 com  | p. <b>utm.my</b> /knizam/calendar/    |                     |                |        |     |         |            |               | ☆ マ C 8 - Google                       | <u></u> ∧ ↑ |   |
|----------|---------------------------------------|---------------------|----------------|--------|-----|---------|------------|---------------|----------------------------------------|-------------|---|
| 🔞 My Sit | Associate Prof Dr Kamalrulnizam Abu B | aka 🗭 🕂 Ne          | w Edit Pa      | je     |     |         |            |               | Howdy, ASSOC PROF DR KAMALRULNIZAM ABU | J BAKAR 📃   | ٩ |
|          | ,                                     |                     |                |        |     |         |            |               | Select Language                        |             |   |
|          |                                       |                     |                |        |     |         |            |               | THE LE                                 |             |   |
|          | Profile                               | Calenda             | r              |        |     |         |            |               | Associate Prof Dr                      |             |   |
|          | Biography                             | kamarul@fsk         | sm.utm.my      |        |     |         |            |               | Kamabrulnizam Abu Bakar                |             |   |
|          | Administrative                        | Today 📢 🕨           | February 2     | 013 -  | Wed | Print 1 | Veek Month | Agenda 💌      |                                        |             |   |
|          | Noteworthy Projects                   | 27                  | 28             | 29     | 30  | 31      | Feb 1      | 2             |                                        |             |   |
|          | My Calendar                           |                     |                |        |     |         |            |               |                                        |             |   |
|          | Curriculum vitae                      |                     | 4              | 5      | 6   | 7       | 8          | 9             | D D D D D D D D D D D D D D D D D D D  |             |   |
|          |                                       |                     | -7             | 0      |     |         |            | 0             |                                        |             |   |
|          |                                       |                     |                |        |     |         |            |               |                                        |             |   |
|          | Teaching                              | 10                  | 11             | 12     | 13  | 14      | 15         | 16            |                                        |             |   |
|          | Faculty Program                       |                     |                |        |     |         |            |               |                                        |             |   |
|          | Short Courses                         | 17                  | 18             | 19     | 20  | 21      | 22         | 23            |                                        |             |   |
|          |                                       |                     |                |        |     |         |            |               | V V                                    |             |   |
|          | Research                              |                     |                |        |     |         |            |               | to have a lot of ideas"                |             |   |
|          | Research Areas/Interest               | 24                  | 25             | 26     | 27  | 28      | Mar 1      | 2             | Facebook   Printerest   Twitter        |             |   |
|          | Current Projects                      |                     |                |        |     |         |            |               |                                        |             |   |
|          | Completed Projects                    | Events shown in tir | me zone: Kuala | Lumpur |     |         | (+ Ge      | Ngle Galendar | Search this website                    |             |   |
|          | Consultancies                         |                     |                |        |     |         |            |               |                                        |             |   |
|          | Intelectual Property                  | (Edit)              |                |        |     |         |            |               |                                        |             |   |
|          |                                       |                     | 10.0           |        |     |         |            |               |                                        |             |   |

If you have any problem, contact me through faiez@utm.my, faiez@fsksm.utm.my